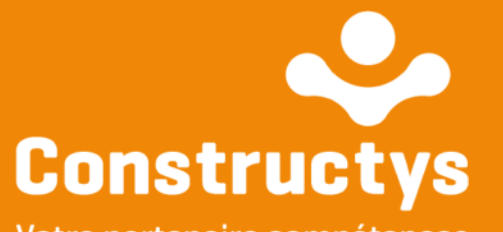

Votre partenaire compétences

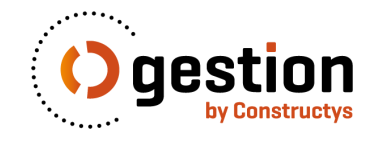

## Ogestion : guide utilisateur

#### ••••••••

Création d'un compte utilisateur oGestion

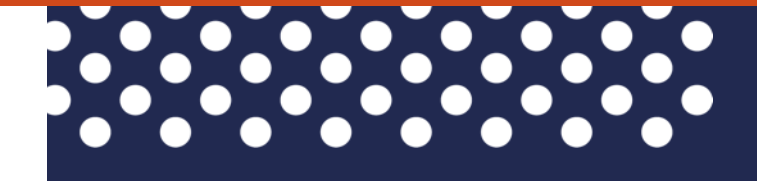

### SOMMAIRE

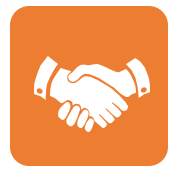

#### ACCEDER A OGESTION

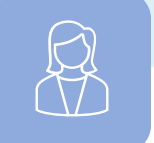

#### CONSULTER MES REGLEMENTS

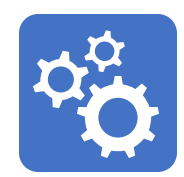

CREATION D'UN COMPTE UTILISATEUR OGESTION

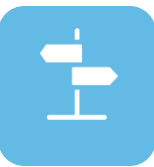

VOIR MES ETABLISSEMENTS

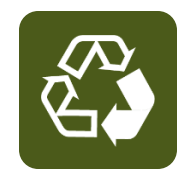

SUIVRE MES DOSSIERS DE FORMATION

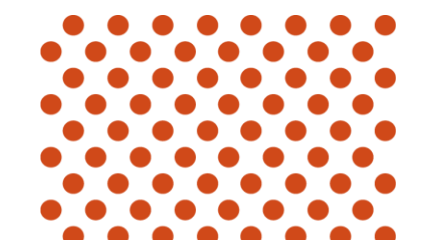

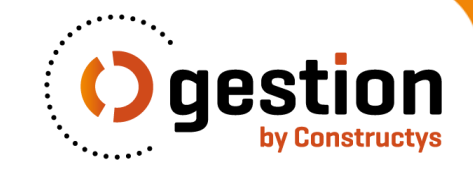

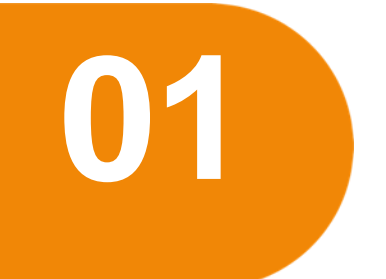

### **ACCEDER A OGESTION**

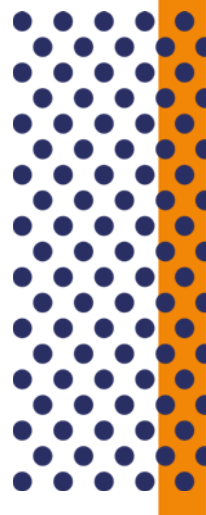

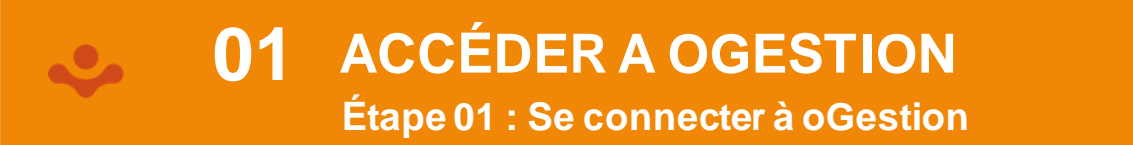

Vous arrivez sur la page de connexion de votre espace Prestataire de Formation

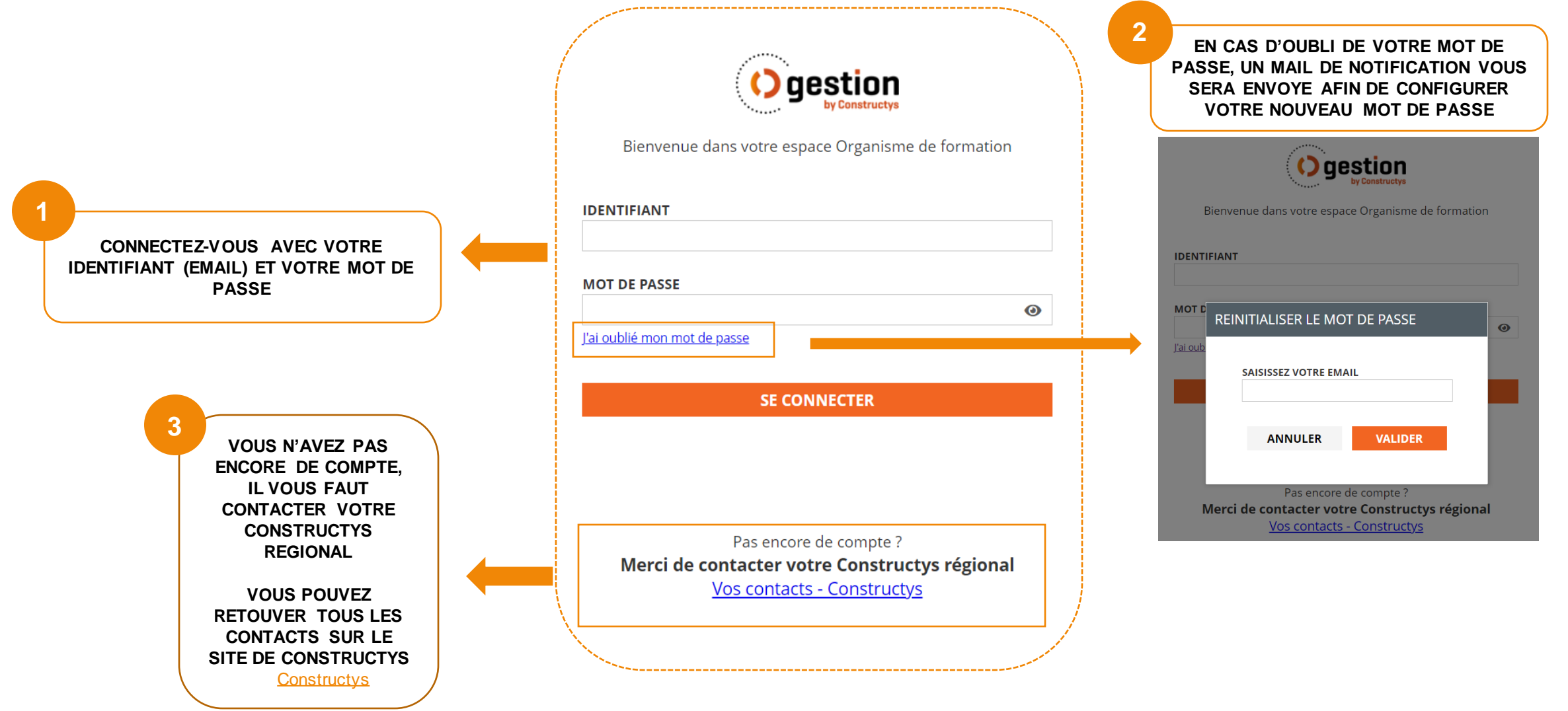

### **01** ACCÉDER A OGESTION Étape 02 : RGPD et CGU

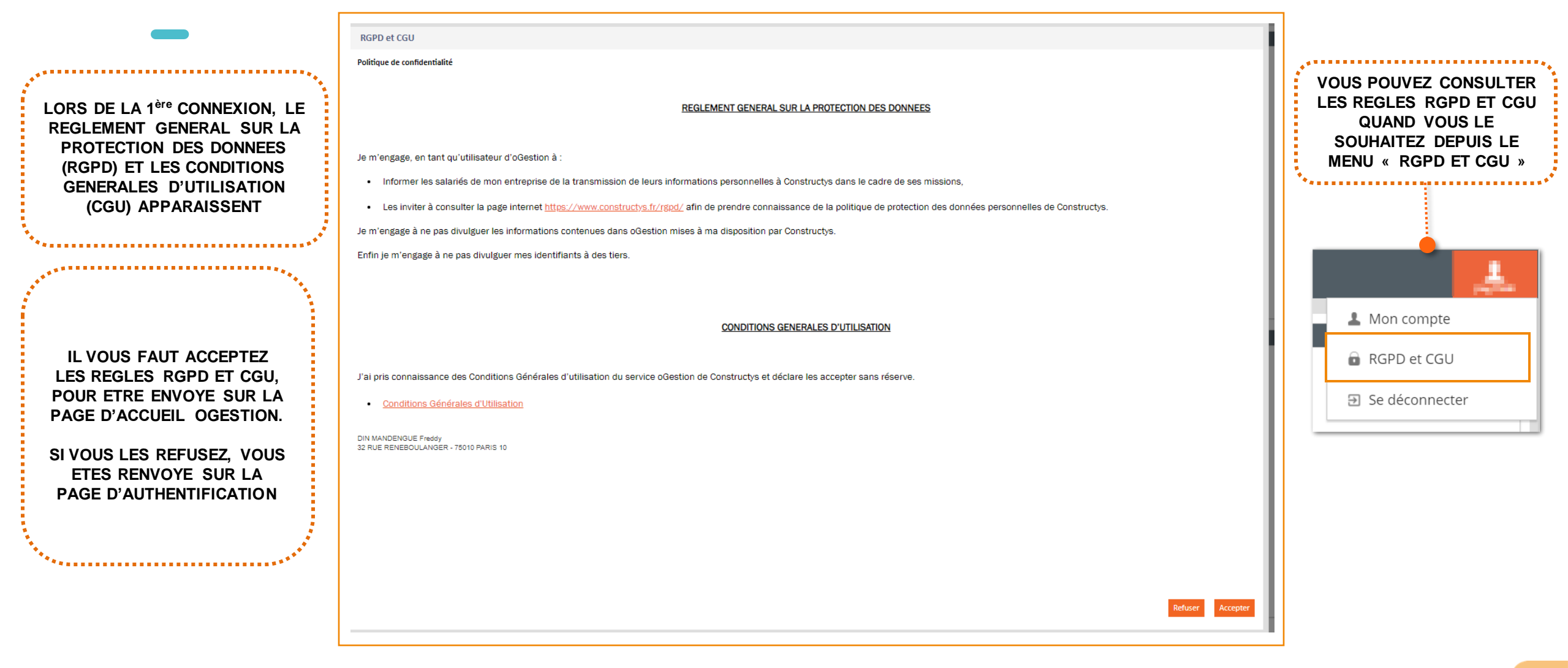

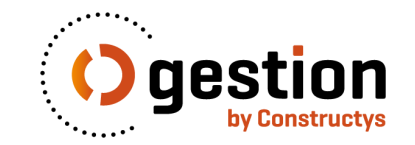

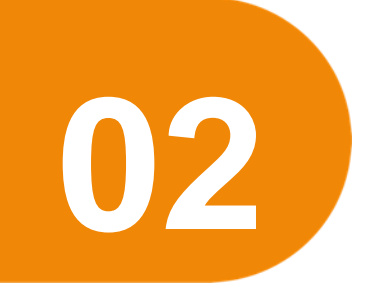

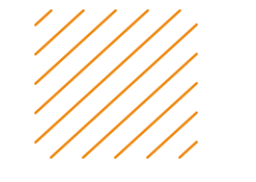

# CREATION D'UN COMPTE UTILISATEUR OGESTION

### **02** CREATION D'UN COMPTE UTILISATEUR OGESTION

Étape 01 : Accès à la rubrique « Gérer mes utilisateurs »

#### Vous arrivez sur la page d'accueil de votre espace Prestataire de formation

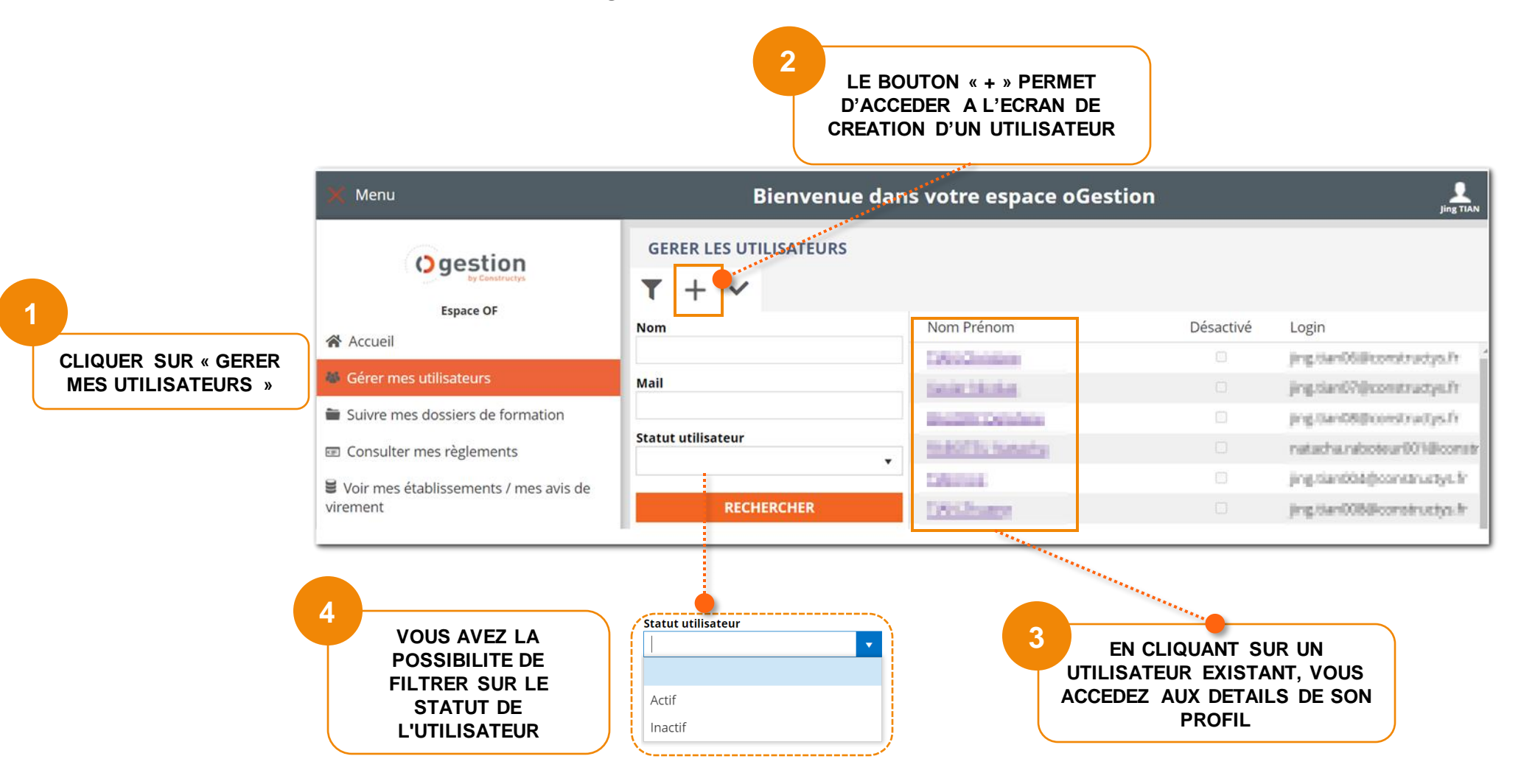

Étape 02 : Accès à la liste Salarié

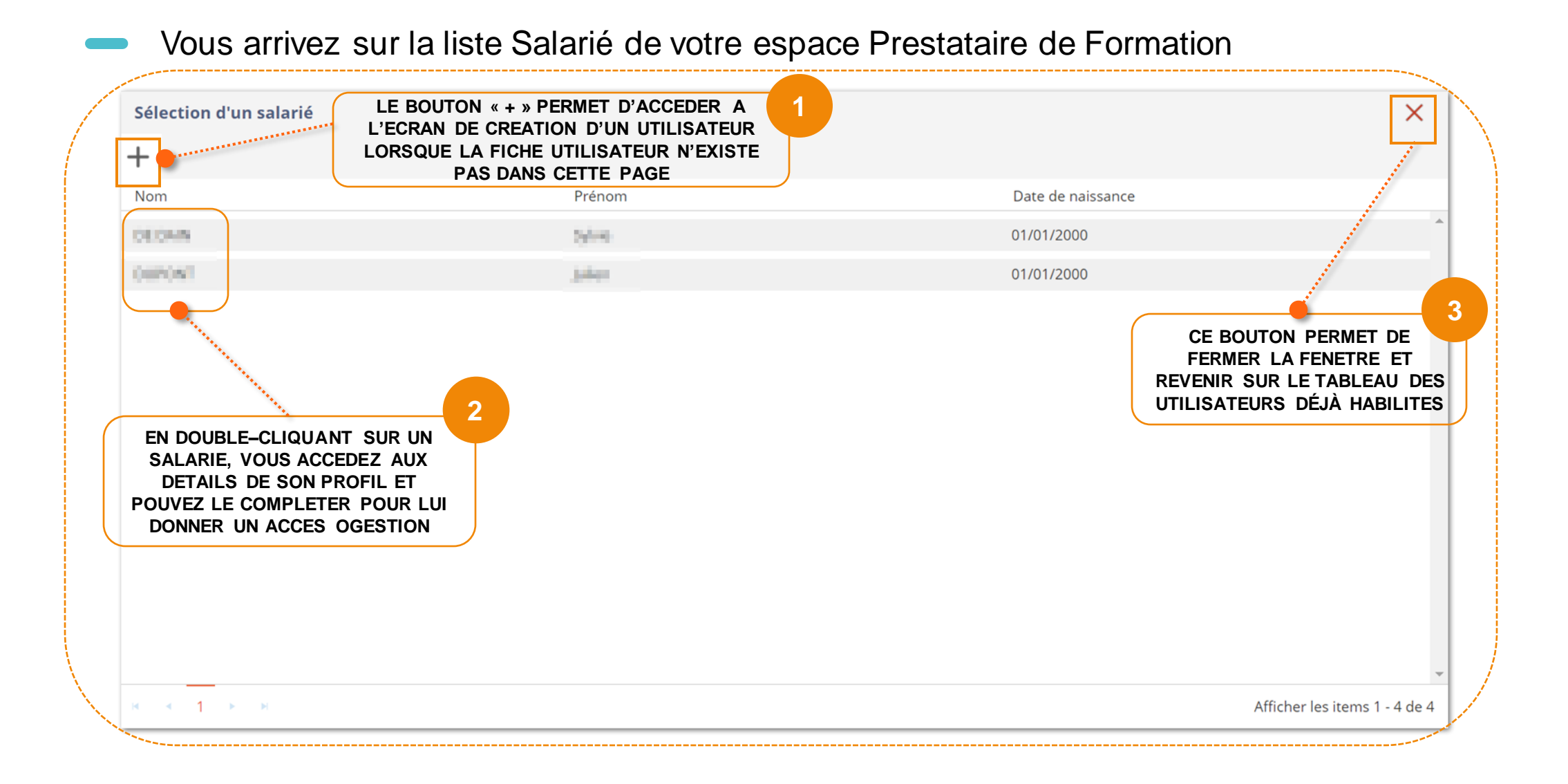

#### **02** CREATION D'UN COMPTE UTILISATEUR OGESTION

Étape 03 : Créer un compte utilisateur – Fiche utilisateur et profil

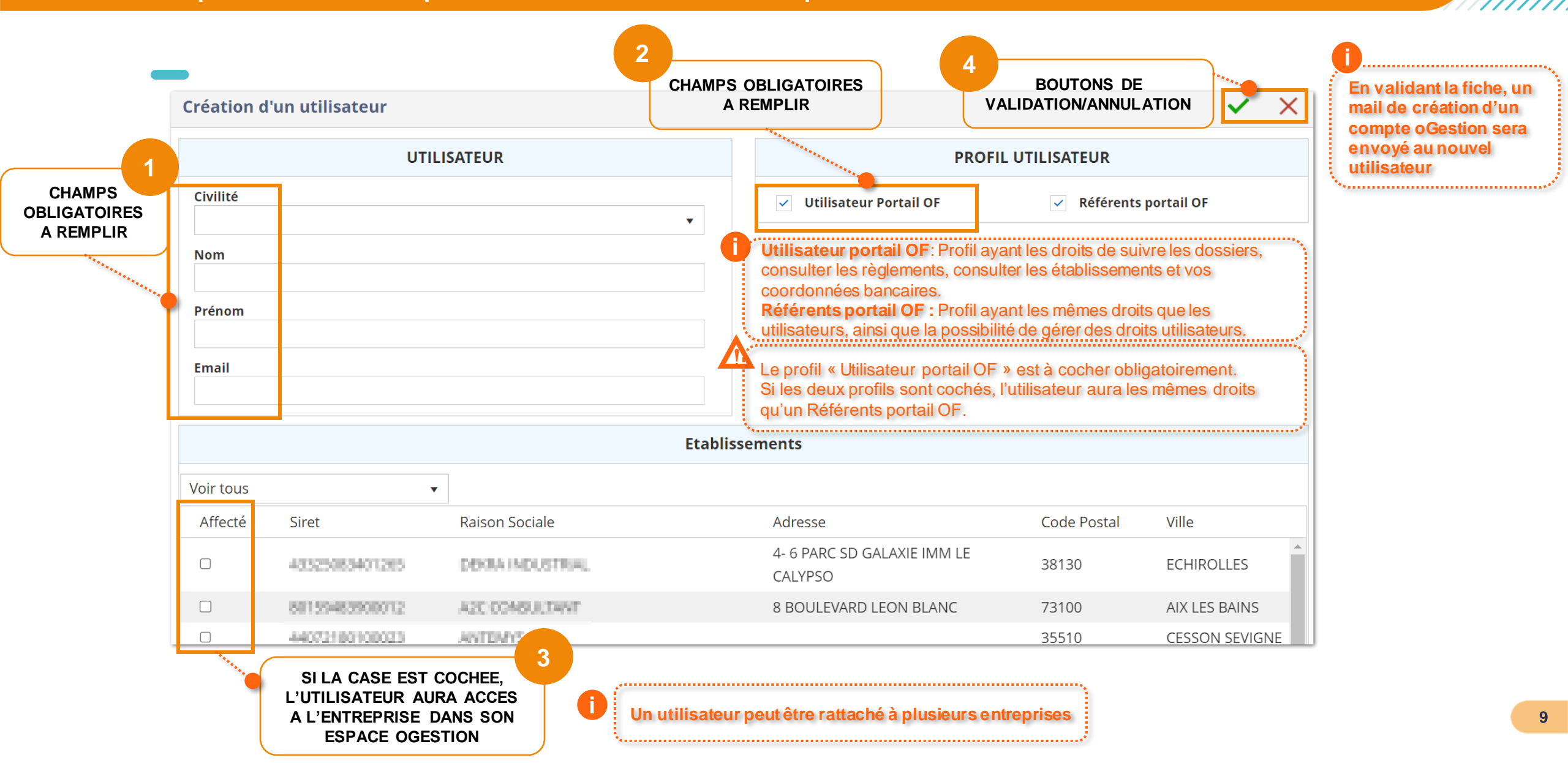

#### Étape 04 : Notification email

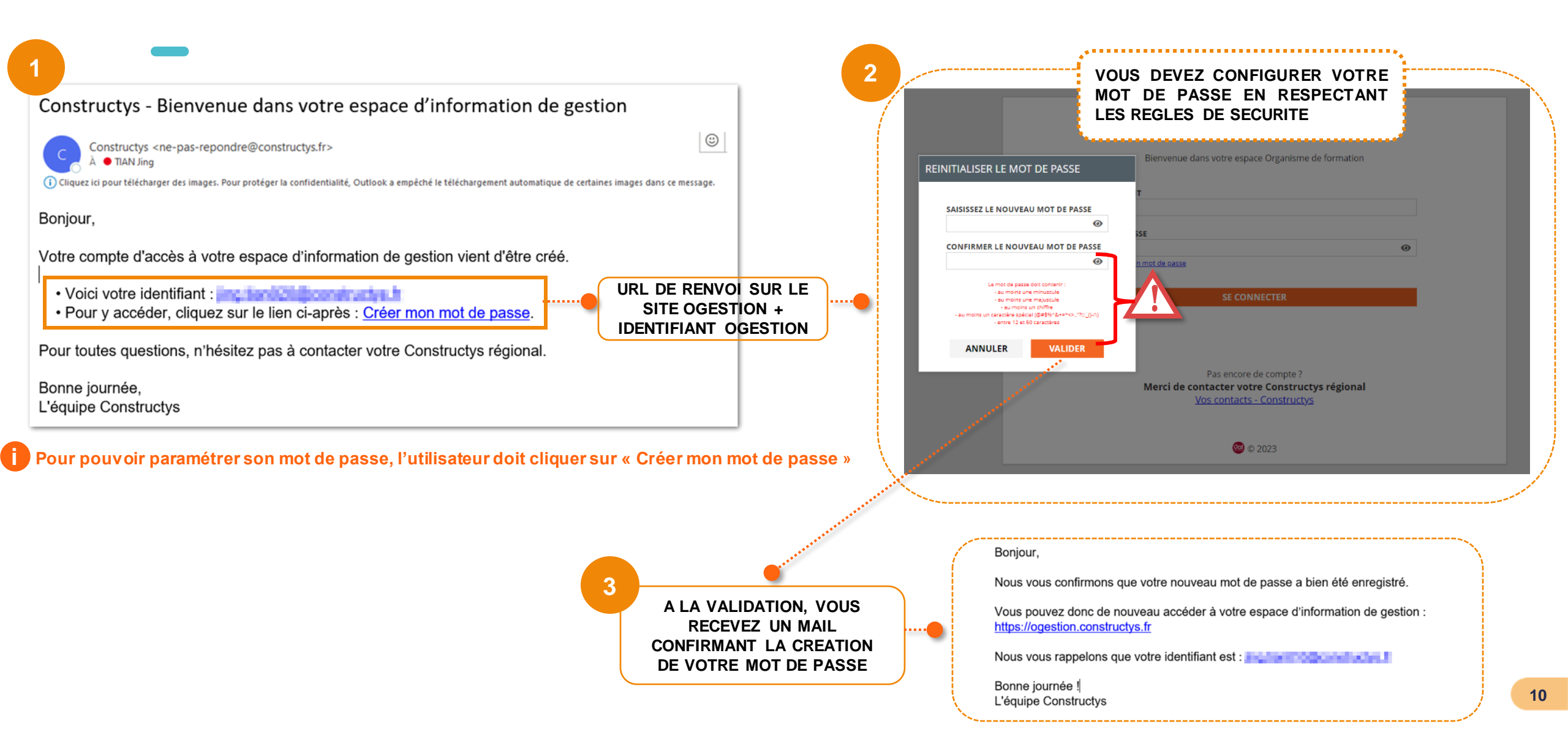

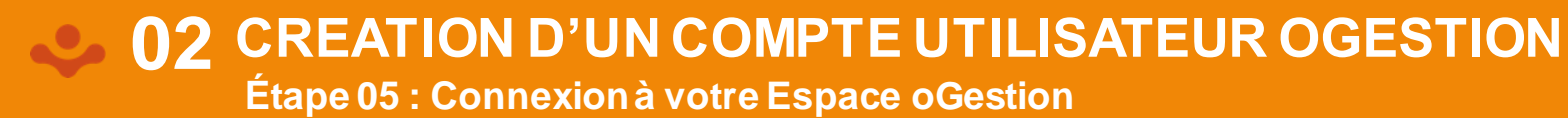

Vous pouvez désormais vous connecter à votre Espace Ogestion.

N'oubliez pas de le mettre en favori afin de le retrouver facilement.

| Diama         | ·                  | - by Con    | structys      |         |
|---------------|--------------------|-------------|---------------|---------|
| Bienveni      | le dans votre      | espace Org  | ganisme de fo | rmation |
| NTIFIANT      |                    |             |               |         |
|               |                    |             |               |         |
| T DE PASSE    |                    |             |               |         |
|               |                    |             |               | 0       |
| oublié mon mo | <u>ot de passe</u> |             |               |         |
|               | SE                 | CONNECT     | ER            |         |
|               |                    |             |               |         |
|               |                    |             |               |         |
|               |                    |             |               |         |
|               | Pac on             | core de cor | nnte?         |         |

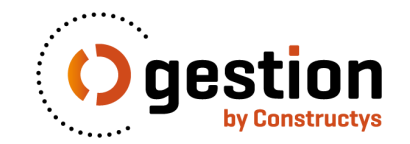

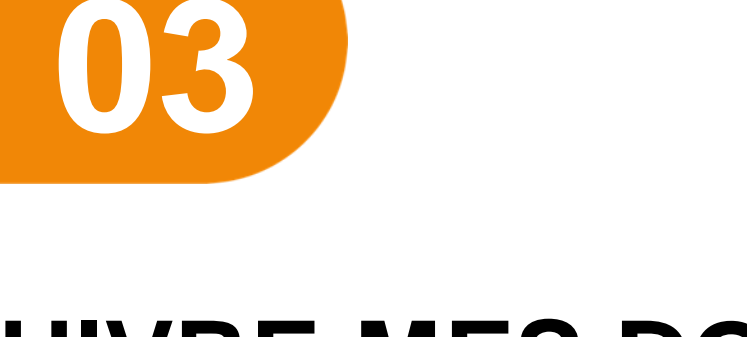

# SUIVRE MES DOSSIERS DE FORMATION

### SUIVREMES DOSSIERS DE FORMATION

Étape 01 : Consulter vos accords de prise en charge

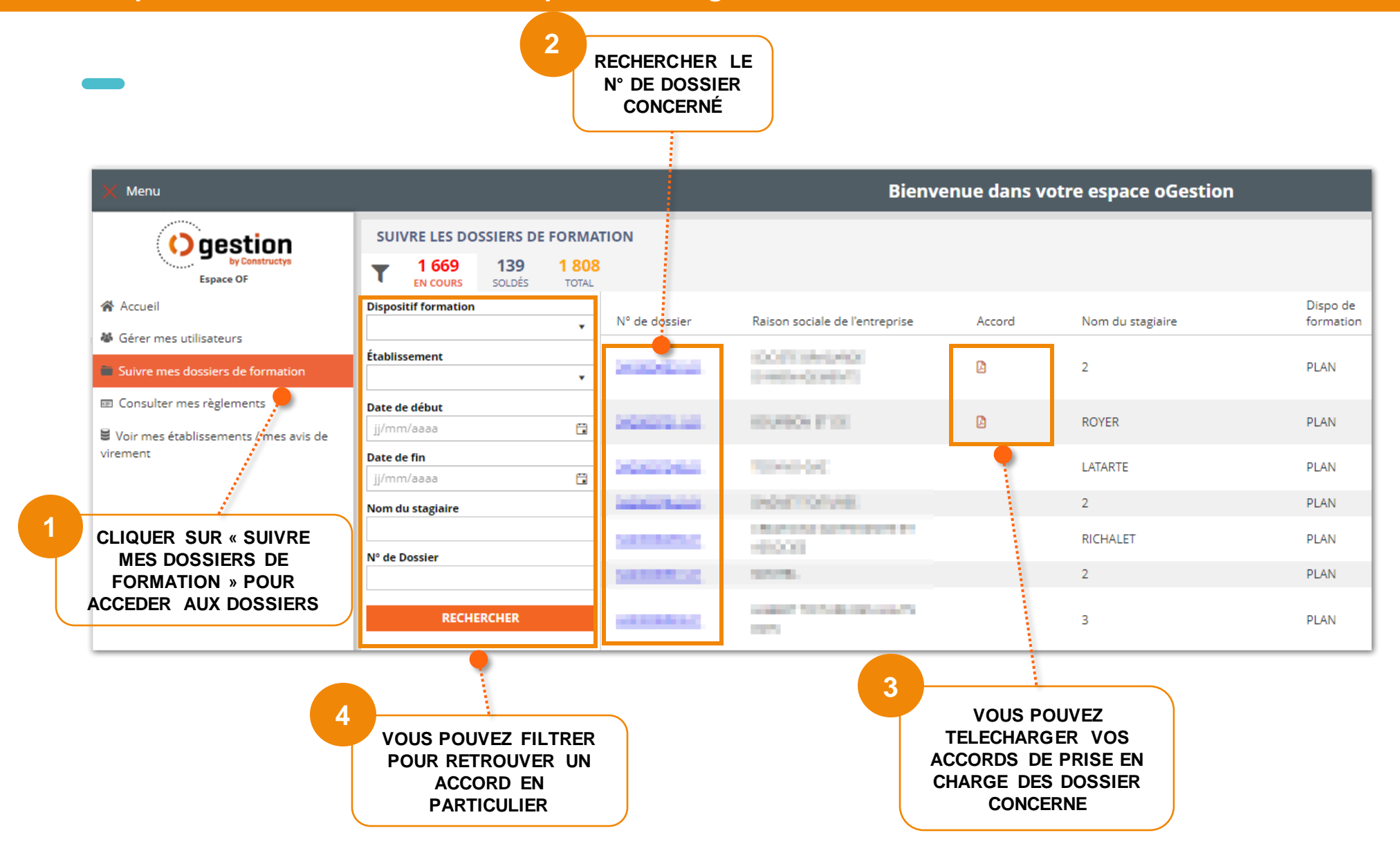

### **03** SUIVRE MES DOSSIERS DE FORMATION

#### Étape 02 : Accéder aux détails des dossiers

| X Menu                                                                                      |                                  |             |         |                           | Bienv                                                                                                    | venue dans v | otre espace oGestio                                                                                          | 'n                                                              |
|---------------------------------------------------------------------------------------------|----------------------------------|-------------|---------|---------------------------|----------------------------------------------------------------------------------------------------|--------------|----------------------------------------------------------------------------------------------------|-----------------------------------------------------------------|
| () gestion                                                                                  | SUIVRE LES DO                    | SSIERS DE F | ORMATIC | N                         |                                                                                                    |              |                                                                                                    |                                                                 |
| Espace OF<br>Accueil<br>Gérer mes utilisateurs                                              | Dispositif formation             | SOLDÉS      | TOTAL   | N° de dossier             | Raison sociale de l'entreprise                                                                                                    | Accord       | Nom du stagiaire                                                                                             | Dispo de<br>formation                                           |
| Suivre mes dossiers de formation                                                            | Etablissement                    |             | •       | NERVENI.                  | Contraction (Contraction)                                                                                                    | L)           | 2                                                                                                    | PLAN                                                            |
| <ul> <li>Consulter mes règlements</li> <li>Voir mes établissements / mes avis de</li> </ul> | Date de début<br>jj/mm/aaaa      |             |         | 10,000                    | 10,910x F12                                                                                                    | ۵            | ROYER                                                                                                    | PLAN                                                            |
| virement                                                                                    | <b>Date de fin</b><br>jj/mm/aaaa |             | ä       | and the second            | 20-0408                                                                                                    |              | LATARTE                                                                                                    | PLAN                                                            |
|                                                                                             | Nom du stagiaire                 |             |         | Sector Sector             | NAME OF A DESCRIPTION OF A DESCRIPTION O |              | Z                                                                                                    | PLAN                                                            |
|                                                                                             | RECHE                            | ERCHER      |         | COMPANY.                  | Same<br>Same to Same and                                                                                                    |              | 2<br>3                                                                                                    | PLAN<br>PLAN                                                    |
|                                                                                             |                                  |             | 1       | CLIQUEF<br>DOS<br>ACCEDER | R SUR UN N° DE<br>SIER POUR<br>A SES DETAILS                                                                                                    |              |                                                                                                    |                                                                 |
|                                                                                             |                                  |             |         | DOSSIER N°                | FORMATION IN                                                                                                    | NITIALE AMIA | NTE SS4 OPERATEUR<br>DOCUMENTS CONSTRUCT<br>Accord de PEC et facture<br>- Page 2.pdf<br>Deposé le 24/07/2023 | <b>R DE CHANTIER</b><br><b>Ys</b><br>- Ref 638258132547974064 ( |

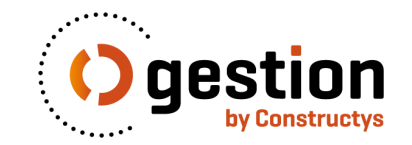

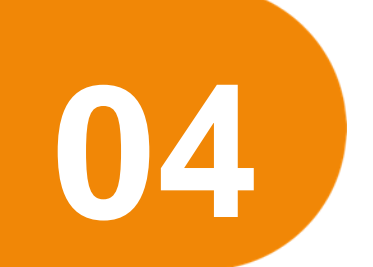

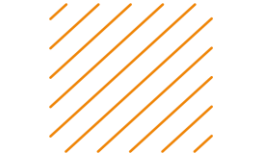

### **CONSULTER MES REGLEMENTS**

### CONSULTER MES REGLEMENTS

Étape 01 : Consulter vos avis de virement

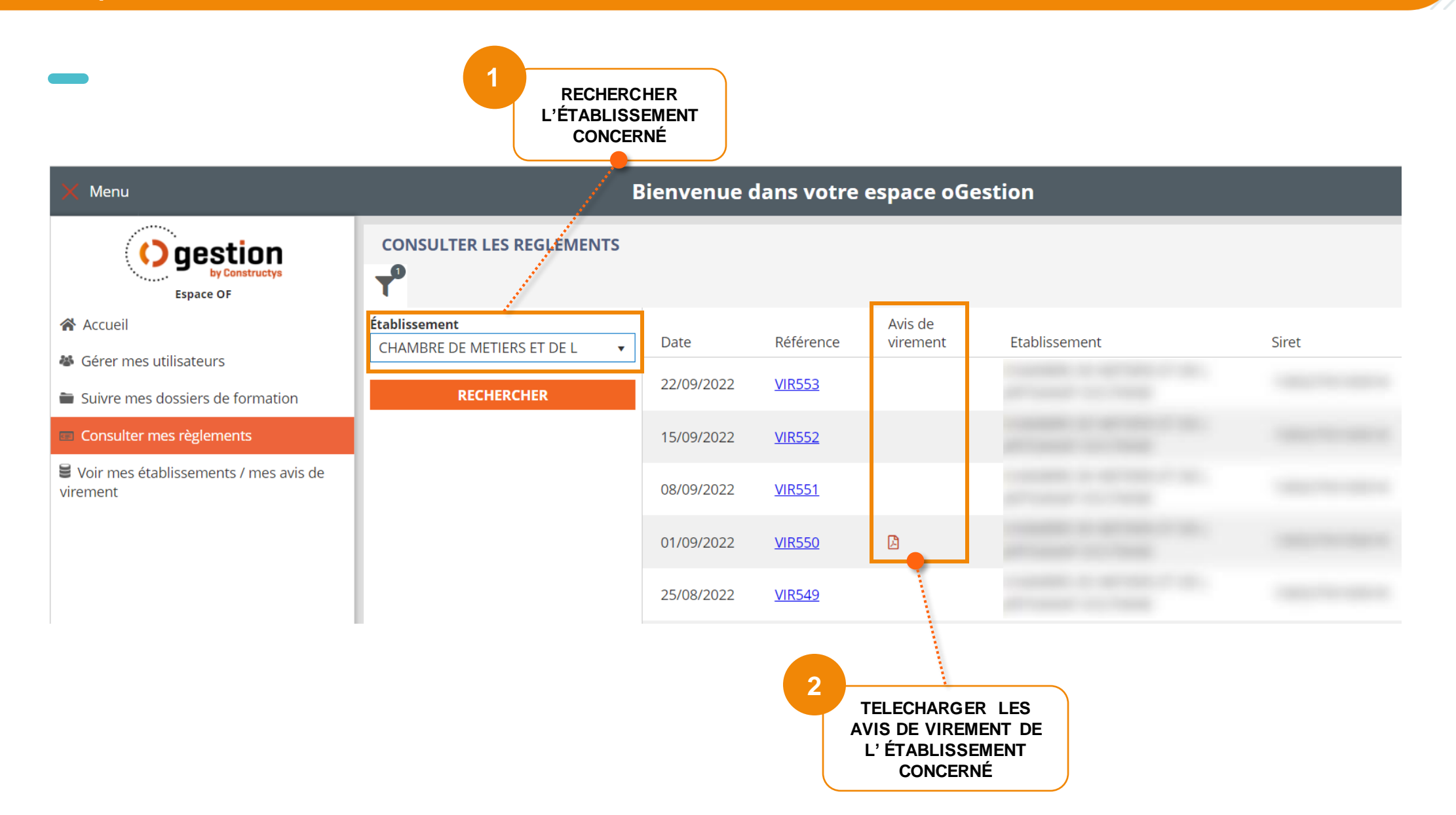

### **04** CONSULTER MES REGLEMENTS

Étape 02 : Accéder aux détails de virement

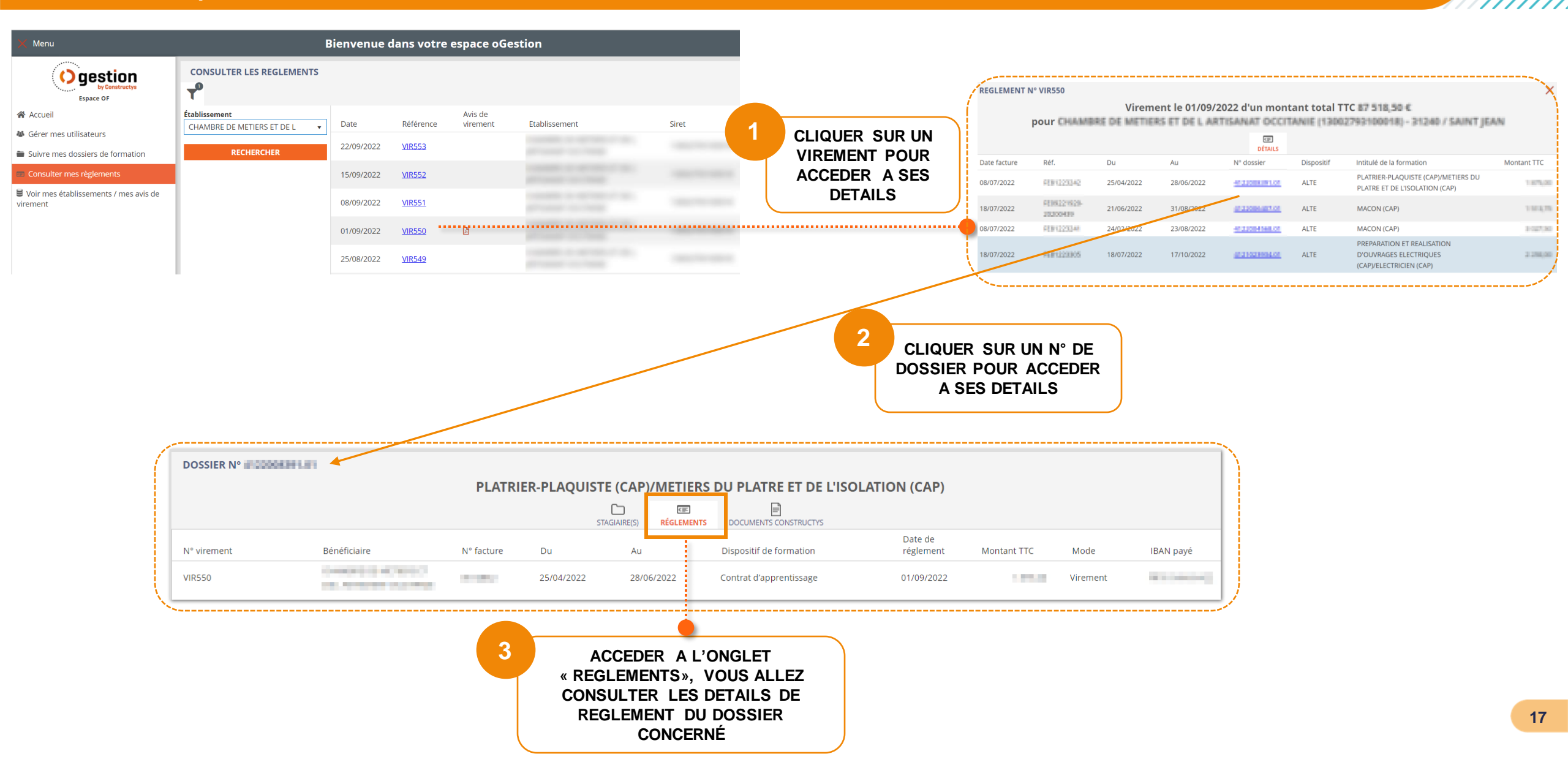

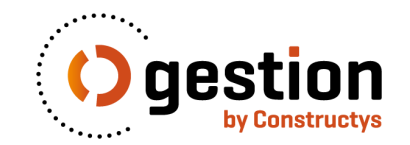

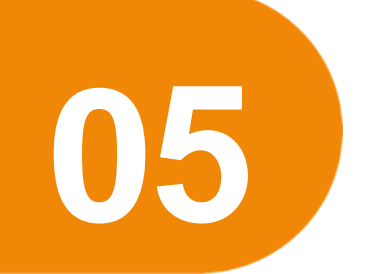

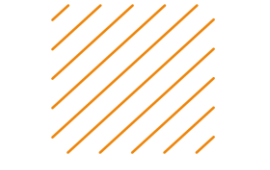

### **VOIR MES ETABLISSEMENTS**

### 05 VOIR MES ETABLISSEMENTS

Étape 01 : Vérifier la présence et la validité de mes coordonnées bancaires

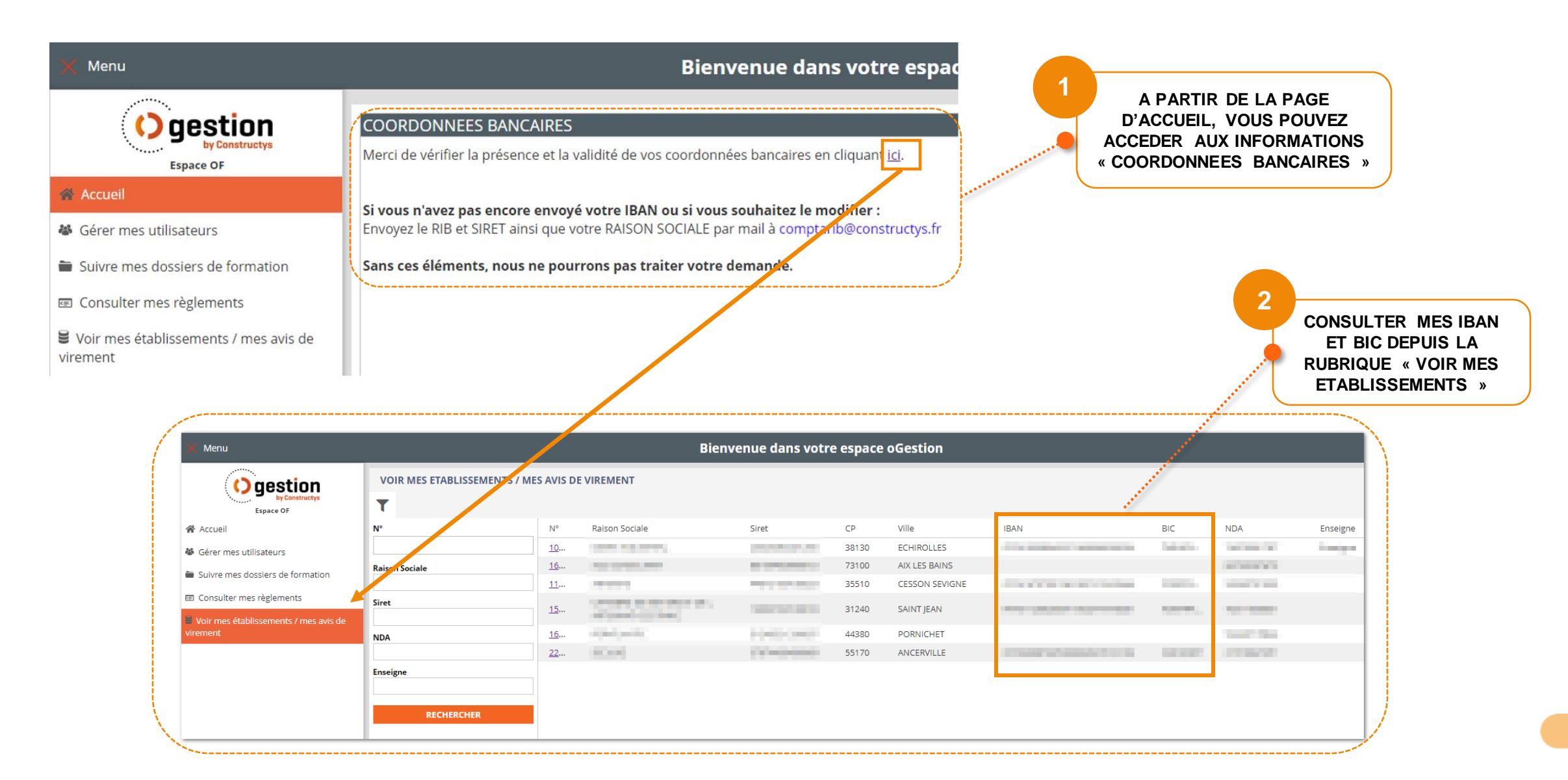

# 05 VOIR MES ETABLISSEMENTS Étape 02 : Télécharger mes avis de virement

| K Menu                                           |                        |                | Bien                                                                                                    | venue dans voti                             | re espace | e oGestion     |                                                                                                    |                                                                                                    |                                                                                      |                       |                                                                                                    |                                     |
|--------------------------------------------------|------------------------|----------------|----------------------------------------------------------------------------------------------------|---------------------------------------------|-----------|----------------|----------------------------------------------------------------------------------------------------|----------------------------------------------------------------------------------------------------|--------------------------------------------------------------------------------------|-----------------------|----------------------------------------------------------------------------------------------------|-------------------------------------|
| O gestion                                        | VOIR MES ETABLISSEMENT | S / MES AVIS D | E VIREMENT                                                                                                    |                                             |           |                |                                                                                                    |                                                                                                    |                                                                                      |                       |                                                                                                    |                                     |
| Accueil                                          | N°                     | N°             | Raison Sociale                                                                                                  | Siret                                       | СР        | Ville          | IBAN                                                                                                    | BIC                                                                                                    | NDA                                                                                  | Enseigne              |                                                                                                    |                                     |
| Gérer mes utilisateurs                           |                        | <u>10</u>      |                                                                                                    |                                             | 38130     | ECHIROLLES     | The second of the second of                                                                                      | 1000                                                                                                    | 10000                                                                                | induced in the second |                                                                                                    |                                     |
| Suivre mes dessiers de formation                 | Raison Sociale         | <u>16</u>      |                                                                                                    |                                             | 73100     | AIX LES BAINS  |                                                                                                    |                                                                                                    | 10000000                                                                             |                       |                                                                                                    |                                     |
|                                                  |                        | <u>11</u>      |                                                                                                    |                                             | 35510     | CESSON SEVIGNE | the state of the second second                                                                                   |                                                                                                    | strengt in some                                                                      |                       |                                                                                                    |                                     |
| El Consulter mes regiements                      | Siret                  | <u>15</u>      | Contraction of the second second second second second second second second second second second second second s | 100000000000000000000000000000000000000     | 31240     | SAINT JEAN     |                                                                                                    |                                                                                                    | -                                                                                    |                       |                                                                                                    |                                     |
| Voir mes établissements / mes avis de<br>irement |                        | 16             |                                                                                                    | A CONTRACTOR OF                             | 44380     | PORNICHET      |                                                                                                    |                                                                                                    | 1000                                                                                 |                       |                                                                                                    |                                     |
|                                                  | NDA                    | <u>22</u>      | 1000                                                                                                    | 10-0000                                     | 55170     | ANCERVILLE     | CONTRACTOR OF STREET, STREET, STREET, STREET, STREET, STREET, STREET, STREET, STREET, STREET, STREET, STREET, ST |                                                                                                    | 1000                                                                                 |                       |                                                                                                    |                                     |
|                                                  | Enseigne               |                |                                                                                                    |                                             |           |                |                                                                                                    |                                                                                                    |                                                                                      |                       |                                                                                                    |                                     |
|                                                  |                        |                |                                                                                                    |                                             |           |                |                                                                                                    |                                                                                                    |                                                                                      |                       |                                                                                                    |                                     |
|                                                  | RECHERCHER             |                |                                                                                                    |                                             |           |                |                                                                                                    |                                                                                                    |                                                                                      |                       |                                                                                                    |                                     |
|                                                  |                        |                |                                                                                                    |                                             |           |                |                                                                                                    |                                                                                                    |                                                                                      |                       |                                                                                                    |                                     |
| ~                                                |                        |                |                                                                                                    |                                             |           | 1              | CLIQUER SU                                                                                                    | ir un<br>T pour                                                                                                    |                                                                                      |                       |                                                                                                    |                                     |
|                                                  |                        |                | ETABLISSEM                                                                                                    | IENT N°                                     | CHAVE     |                | CLIQUER SU<br>ETABLISSEMEN<br>ACCEDER A SES                                                                      | IR UN<br>T POUR<br>DETAIL                                                                                            | s                                                                                    |                       |                                                                                                    |                                     |
|                                                  |                        |                | ETABLISSEM                                                                                                    | IENT N°                                     | OLAVE     |                | CLIQUER SU<br>ETABLISSEMENT<br>ACCEDER A SES                                                                     | IR UN<br>T POUR<br>DETAIL                                                                                            | s                                                                                    |                       |                                                                                                    |                                     |
|                                                  |                        |                | ETABLISSEM                                                                                                    | IENT N°                                     | OLAM      |                | CLIQUER SU<br>ETABLISSEMENT<br>ACCEDER A SES                                                                     | IR UN<br>T POUR<br>DETAIL                                                                                            | s<br>S<br>•                                                                          |                       | 2<br>ACCÉDER A L'ONGL<br>« DOCUMENT », AFIN                                                                     | ET<br>DE                            |
|                                                  |                        |                | ETABLISSEM                                                                                                    | IENT N°                                     | OHAMB     |                | CLIQUER SU<br>ETABLISSEMENT<br>ACCEDER A SES                                                                     | IR UN<br>T POUR<br>DETAIL                                                                                            | s<br>S<br>●<br>●<br>●<br>●                                                           |                       | 2<br>ACCÉDER A L'ONGL<br>« DOCUMENT », AFIN<br>RÉCUPÉRER VOS DOCUM                                              | ET<br>DE<br>ENTS ET                 |
|                                                  |                        |                | ETABLISSEM                                                                                                    | IENT N°                                     | OHAMB     |                | CLIQUER SU<br>ETABLISSEMENT<br>ACCEDER A SES                                                                     | IR UN<br>T POUR<br>DETAIL                                                                                            | 8<br>S<br>•••<br>•••<br>•••                                                          |                       | 2<br>ACCÉDER A L'ONGL<br>« DOCUMENT », AFIN<br>RÉCUPÉRER VOS DOCUM<br>VOS AVIS DE VIREMEN                       | ET<br>DE<br>ΞNTS ET<br>Γ EN         |
|                                                  |                        |                | ETABLISSEM                                                                                                    | IENT N°                                     | OHAMB     |                | CLIQUER SU<br>ETABLISSEMENT<br>ACCEDER A SES                                                                     | IR UN<br>T POUR<br>DETAIL                                                                                            | es<br>s<br>•••<br>••<br>••<br>••<br>••                                               |                       | 2<br>ACCÉDER A L'ONGL<br>« DOCUMENT », AFIN<br>RÉCUPÉRER VOS DOCUM<br>VOS AVIS DE VIREMEN<br>DOUBLE-CLIQUANT DE | ET<br>DE<br>ENTS ET<br>T EN<br>SSUS |
|                                                  |                        |                | ETABLISSEM                                                                                                    | IENT N° I I III                             | ONAME     |                | CLIQUER SU<br>ETABLISSEMENT<br>ACCEDER A SES                                                                     | IR UN<br>T POUR<br>DETAIL                                                                                            | e<br>S<br>()<br>()<br>()<br>()<br>()<br>()<br>()<br>()<br>()<br>()<br>()<br>()<br>() |                       | 2<br>ACCÉDER A L'ONGL<br>« DOCUMENT », AFIN<br>RÉCUPÉRER VOS DOCUM<br>VOS AVIS DE VIREMEN<br>DOUBLE-CLIQUANT DE | ET<br>DE<br>ENTS ET<br>T EN<br>SSUS |
|                                                  |                        |                | ETABLISSEN                                                                                                    | IENT N° I I I I I I I I I I I I I I I I I I | ONAM      |                | CLIQUER SU<br>ETABLISSEMENT<br>ACCEDER A SES                                                                     | IR UN<br>T POUR<br>DETAIL<br>296.pdf<br>296.pdf<br>296.pdf<br>296.pdf<br>296.pdf<br>09 - Page 2756<br>50 - Page 1.pd | S.pdf ()                                                                             |                       | 2<br>ACCÉDER A L'ONGL<br>« DOCUMENT », AFIN<br>RÉCUPÉRER VOS DOCUM<br>VOS AVIS DE VIREMEN<br>DOUBLE-CLIQUANT DE | ET<br>DE<br>ENTS ET<br>T EN<br>SSUS |

20